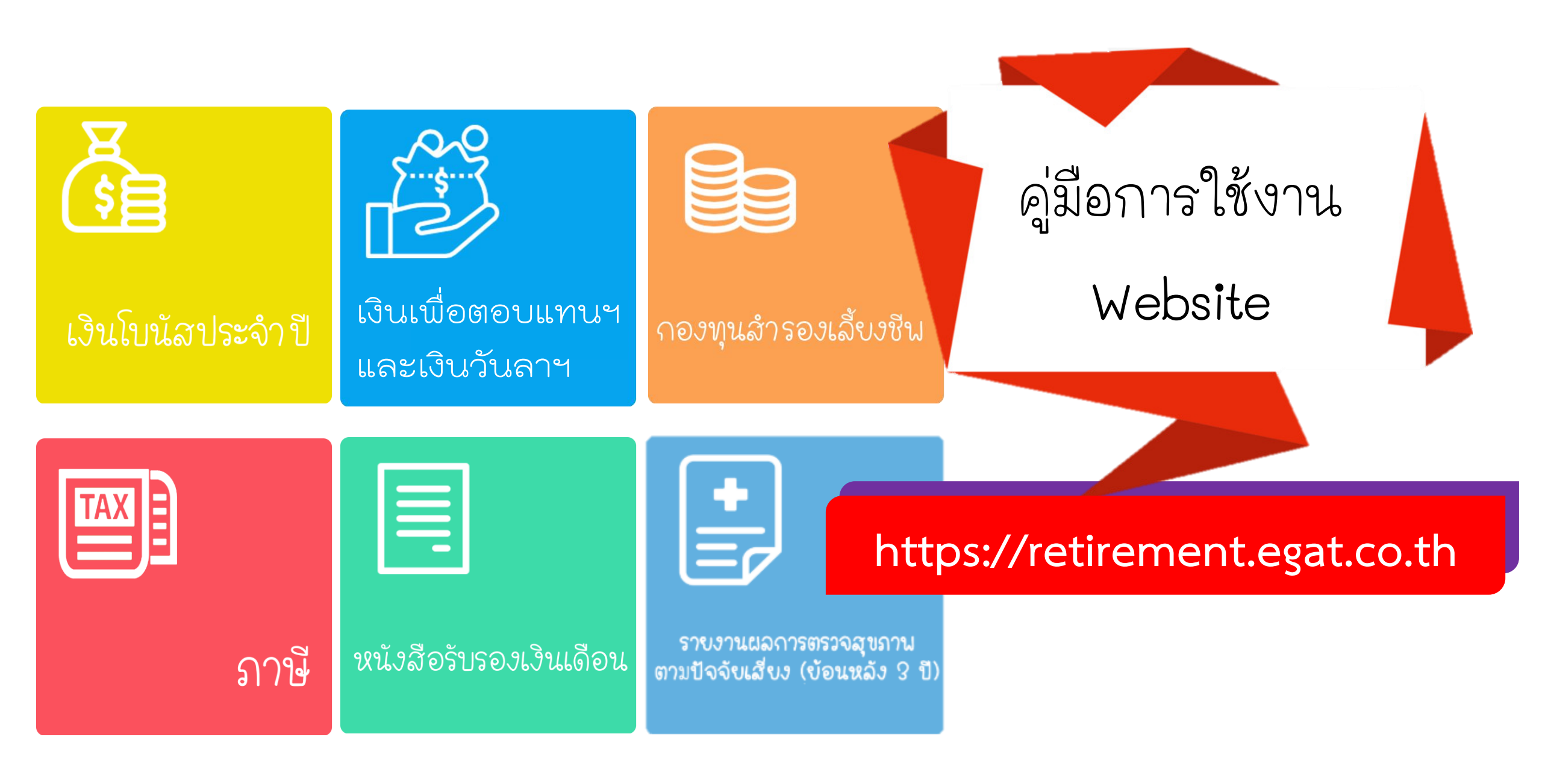

## การลงทะเบียนใช้งานครั้งแรก

 เข้า Website : <u>https://retirement.egat.co.th/</u> ต้องลงทะเบียนในการใช้งานครั้งแรก โดย Click ที่ "ลงทะเบียน" (ในคราวต่อๆ ไป ให้ Click ที่ "เข้าสู่ระบบ" เพื่อเข้าใช้งานได้เลย)

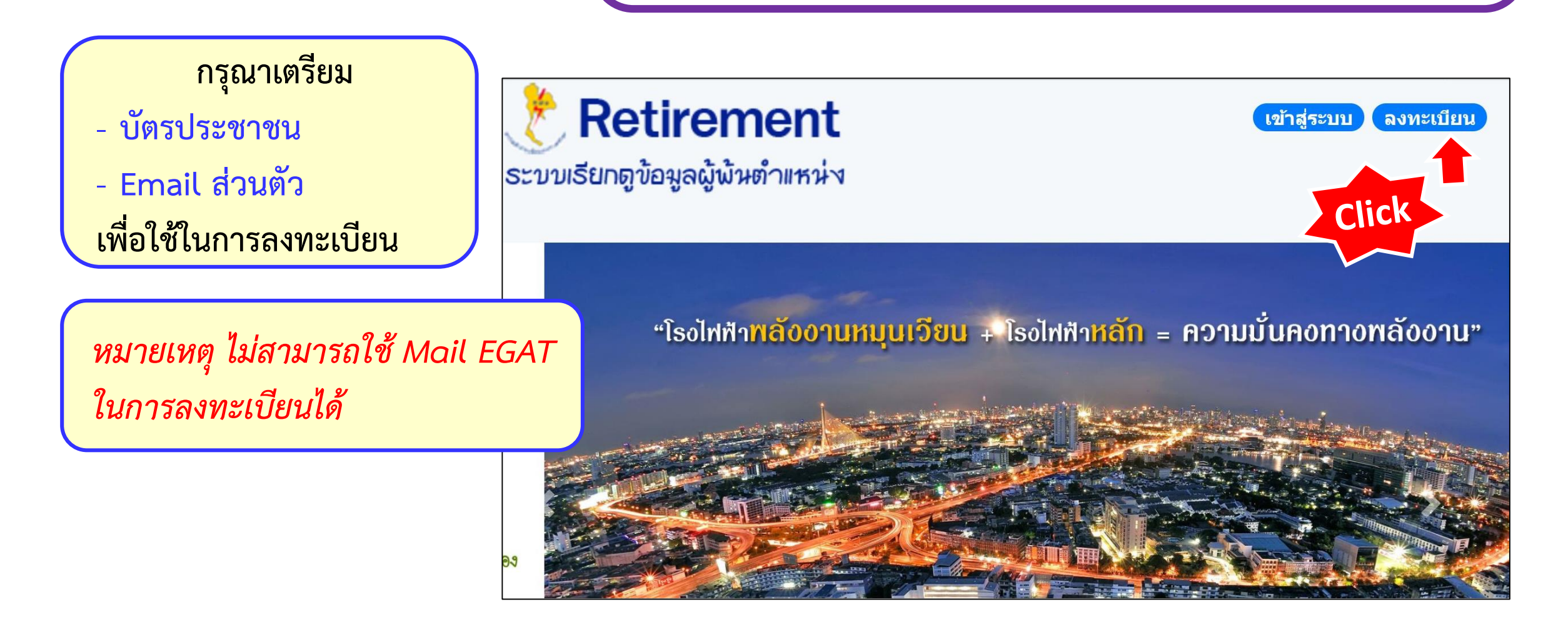

2. ระบุข้อมูลในการลงทะเบียนให้ครบถ้วน และ Click "ลงทะเบียน"

| ลงทะเบียน          |                                                                     |                       |
|--------------------|---------------------------------------------------------------------|-----------------------|
| หมายเลขบัตรประชาชน | 1234567890000                                                       |                       |
| E-Mail             | retirement@gmail.com                                                | ห้ามใช้ Email<br>EGAT |
| รหัสผ่าน           | <ul><li>••••••</li><li>(ควรมีความยาวอย่างน้อย 6 ดัวอักษร)</li></ul> |                       |
| ยืนยันรหัสผ่าน     | •••••                                                               |                       |
| Click              | ลงทะเบียน                                                           |                       |

3. เมื่อลงทะเบียนสำเร็จ จะปรากฏรายละเอียดสำหรับ เลือกดูข้อมูลต่างๆ ให้ Click ในส่วนที่ต้องการดูข้อมูล

ระบบเรียกดูข้อมูลผู้พันดำแหน่ง Click • เงินเนื้อตอนแทนๆ กองทุนสำรองเลี้ยงชีน และเงินวันลาๆ  $\frac{+}{=a}$ ราบงานผลการตรวจสุขภาพ หนังสือรับรองเงินเดือน ภาษี ตามปัจจับเสี่ยง (ข้อนห.่้อ้ง 3 ปี) จากนั้นระบบจะให้ ดาวน์โหลดเอกสารไฟล์ PDF ให้ Click
ที่ "ดาวน์โหลด PDF" จากนั้นผู้ใช้งานจะได้รับไฟล์ PDF ซึ่ง
เมื่อเปิดไฟล์ PDF ก็จะเป็นรายละเอียดของเอกสารนั้นๆ

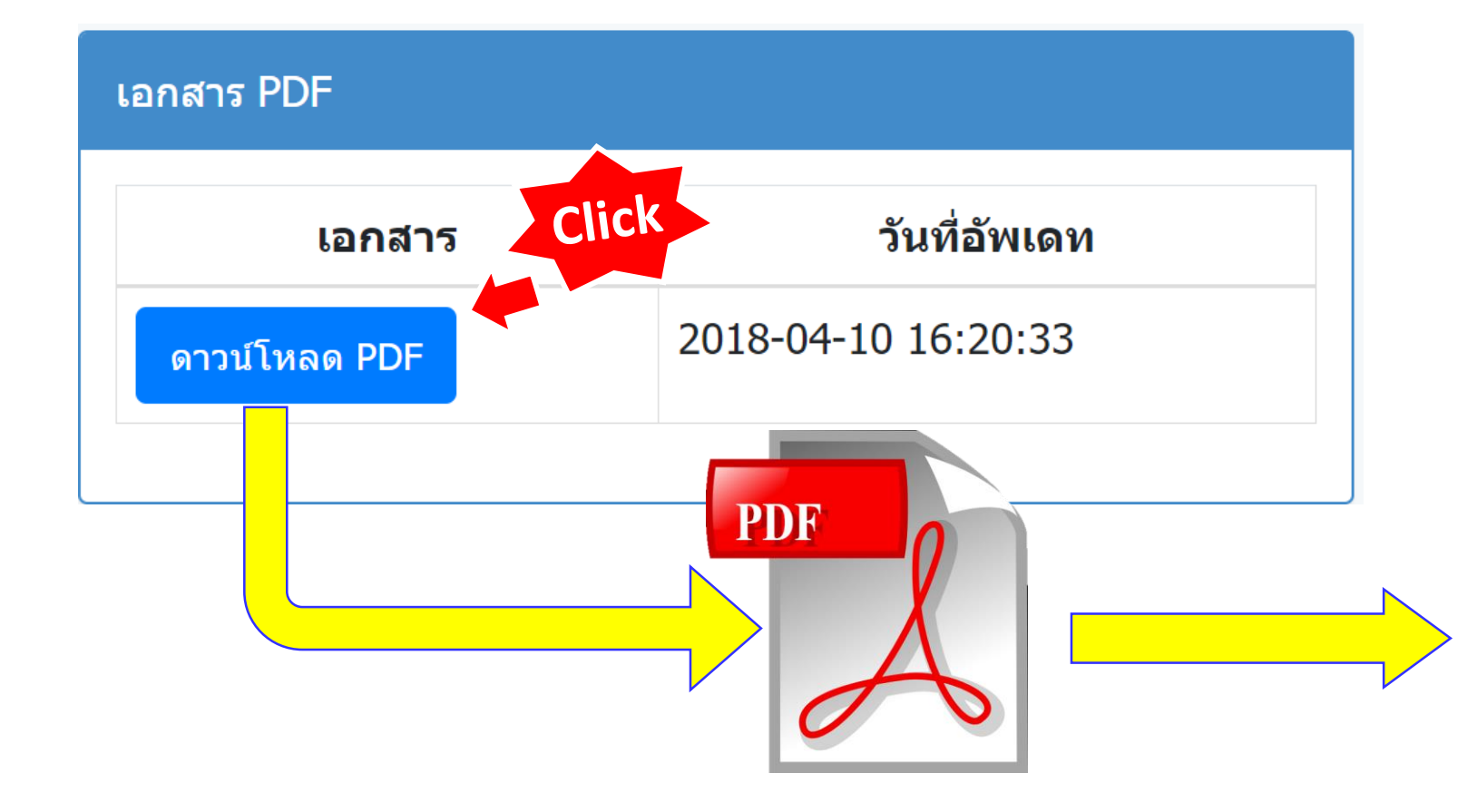

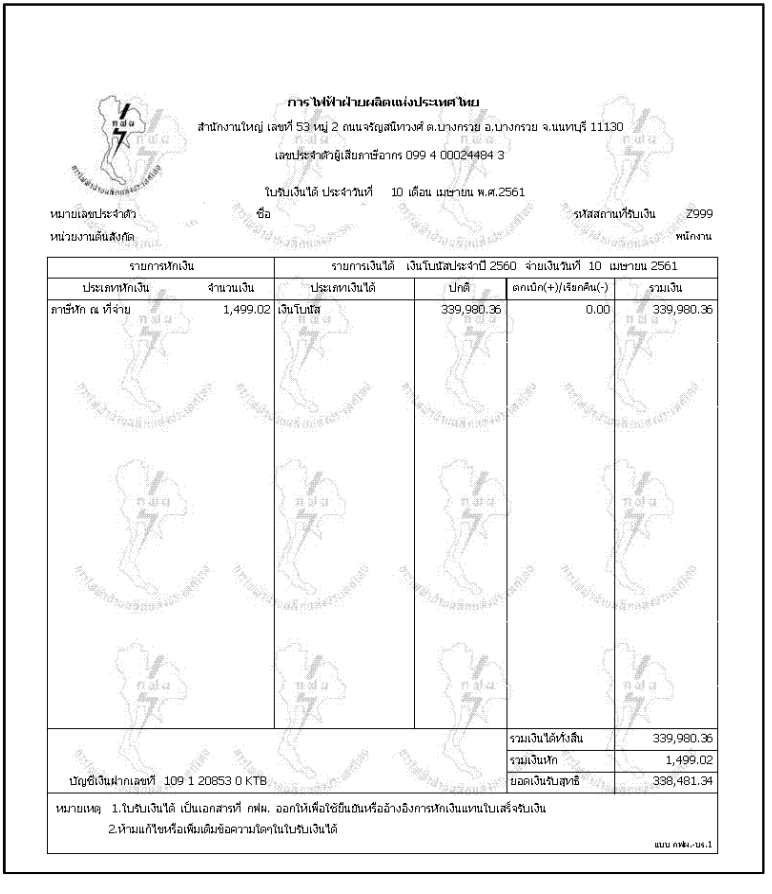

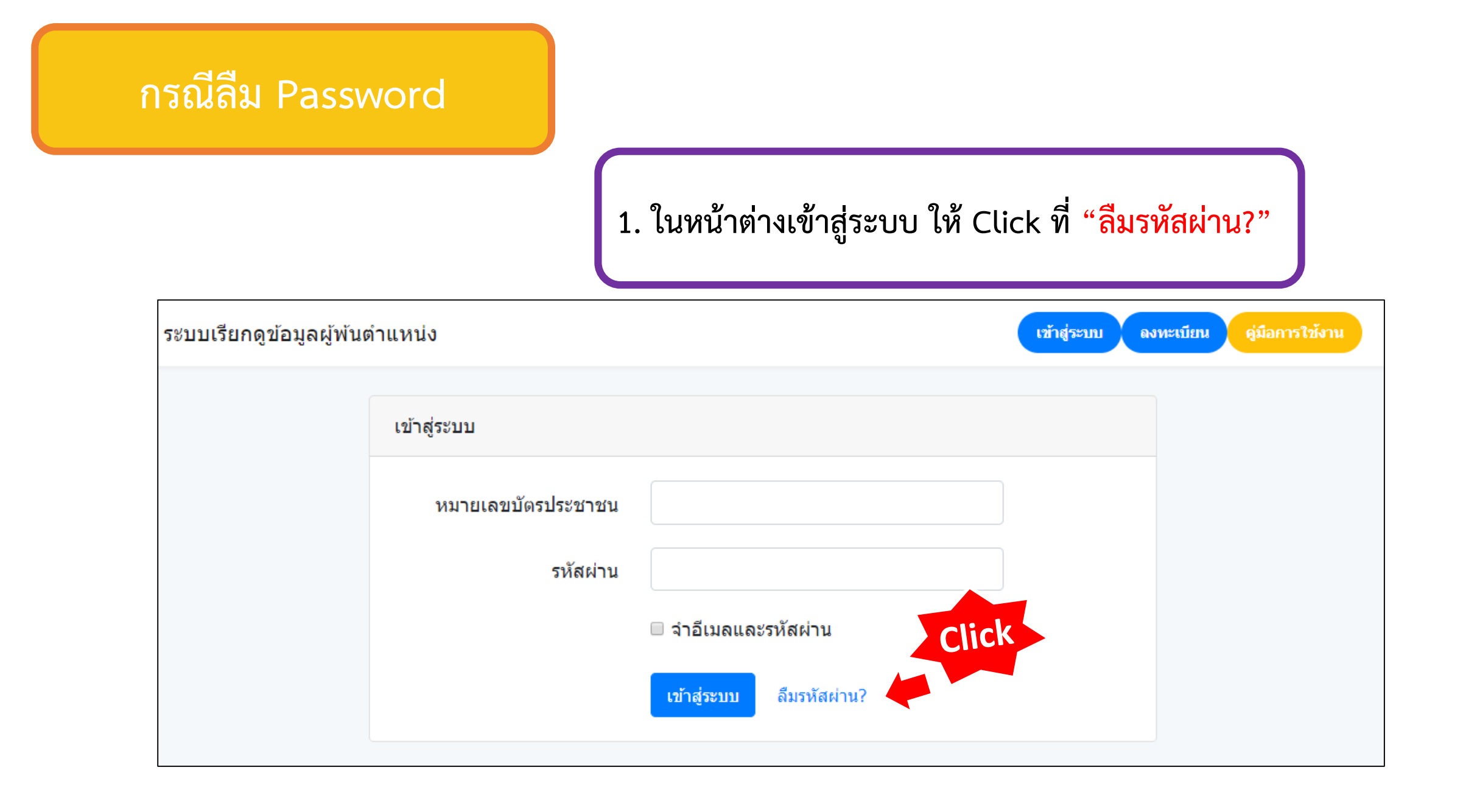

## 2. ระบุ Email ที่ใช้ลงทะเบียน และคลิ๊กที่ "Send Password Reset Link" Reset Password Click myemail@gmail.com E-Mail Send Password Reset Link Reset Password We have e-mailed your password reset link! จากนั้นระบบจะส่ง Link สำหรับ Reset Password E-Mail ไปยัง Email ของท่าน Send Password Reset Link

## 3. เมื่อเปิด Email ขึ้นมาแล้ว ให้คลิ๊กที่ Reset Password"

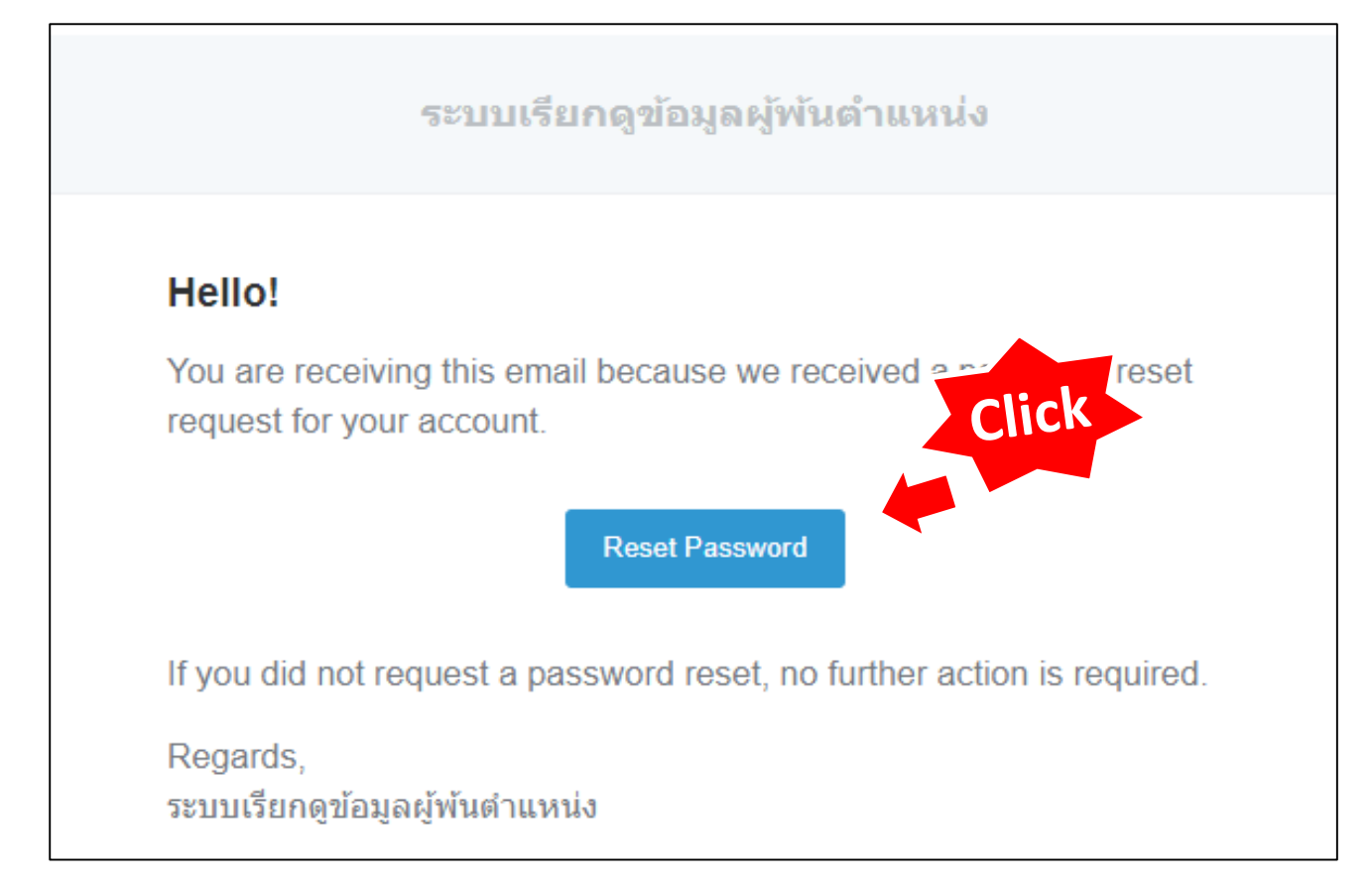

 4. ใส่ Email ที่ลงทะเบียนไว้ และระบุ Password ใหม่ของท่าน จากนั้น Click ที่ "Reset Password"

| Reset Password   |                                              |
|------------------|----------------------------------------------|
| E-Mail Address   | myemail@gmail.com                            |
| Password         | ระบุ <b>Password</b> ใหม่ ความยาว 6 ตัวอักษร |
| Confirm Password | ระบุ Password ใหม่ ความยาว 6 ตัวอักษร        |
|                  | Reset Password                               |
|                  | Click                                        |